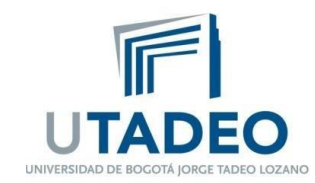

## **CAMBIO DE CONTRASEÑA**

El cambio de contraseña se puede realizar desde el correo electrónico, así:

- 1. Acceder al correo electrónico https://www.office.com/?auth=2
- 2. Ingresar a la foto de perfil y clic en ver cuenta, como se muestra a continuación:

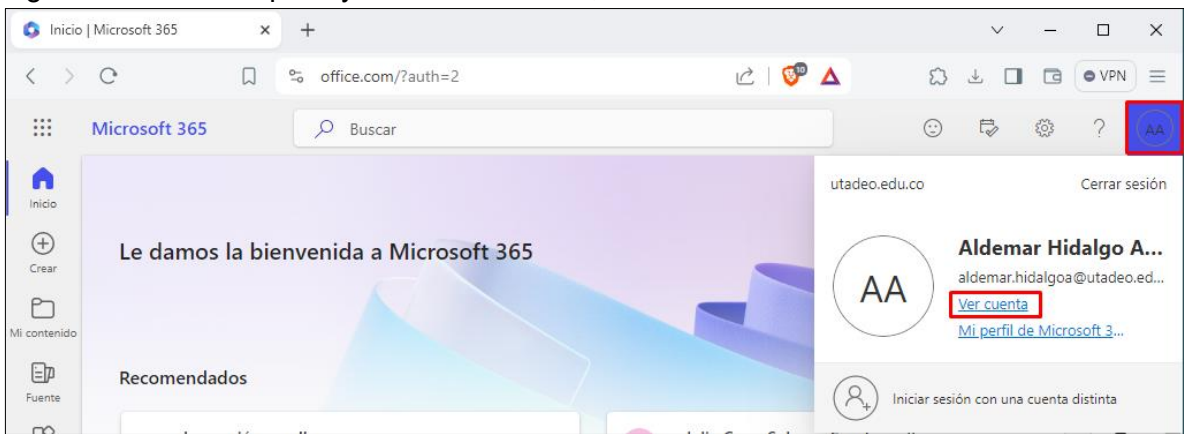

3. En el panel izquierdo aparece la opción de Password, dar clic en esa opción:

| АА      | Aldemar Hidalgo Acosta<br>aldemar.hidalgoa@utadeo |                                  |                                             |
|---------|---------------------------------------------------|----------------------------------|---------------------------------------------|
| 8<br>8/ | Overview<br>Security info                         | Aldemar Hidalgo                  | Security info                               |
|         | Devices                                           | Acosta                           | 20                                          |
| P       | Password                                          | 🖂 aldemar.bidalooa@utadeo.edu.co | Keep your verification methods and security |
| Ô       | Organizations                                     |                                  | UPDATE INFO >                               |
| 礅       | Settings & Privacy                                |                                  |                                             |
| 9       | My sign-ins                                       | ✓ Why can't I edit?              |                                             |
| œ       | My Apps                                           |                                  | Devices                                     |
| 3       | My Groups                                         |                                  | Devices                                     |
| e       | Give feedback                                     |                                  | 旦                                           |
|         |                                                   |                                  | Disable a lost device and review your       |

4. Una vez allí ingresar la clave anterior y la nueva que se desea dejar:

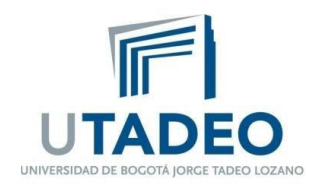

| UTADEO                         |  |
|--------------------------------|--|
| <u> </u>                       |  |
| Campiar contrasena             |  |
| ld de usuario                  |  |
| aldemar.hidalgoa@utadeo.edu.co |  |
| Contraseña anterior            |  |
|                                |  |
| Crear nueva contraseña         |  |
|                                |  |
| Confirmar contraseña nueva     |  |
|                                |  |
| Enviar Cancelar                |  |
|                                |  |

## ACTUALIZACIÓN DE DATOS

En caso de olvido de contraseña, Microsoft permite una autogestión, pero antes de ello se debe registrar unos datos básicos, para lo cual, se deben repetir los pasos 1 y 2 indicados anteriormente y posterior a ello acceder a la opción: información de seguridad como se muestra a continuación:

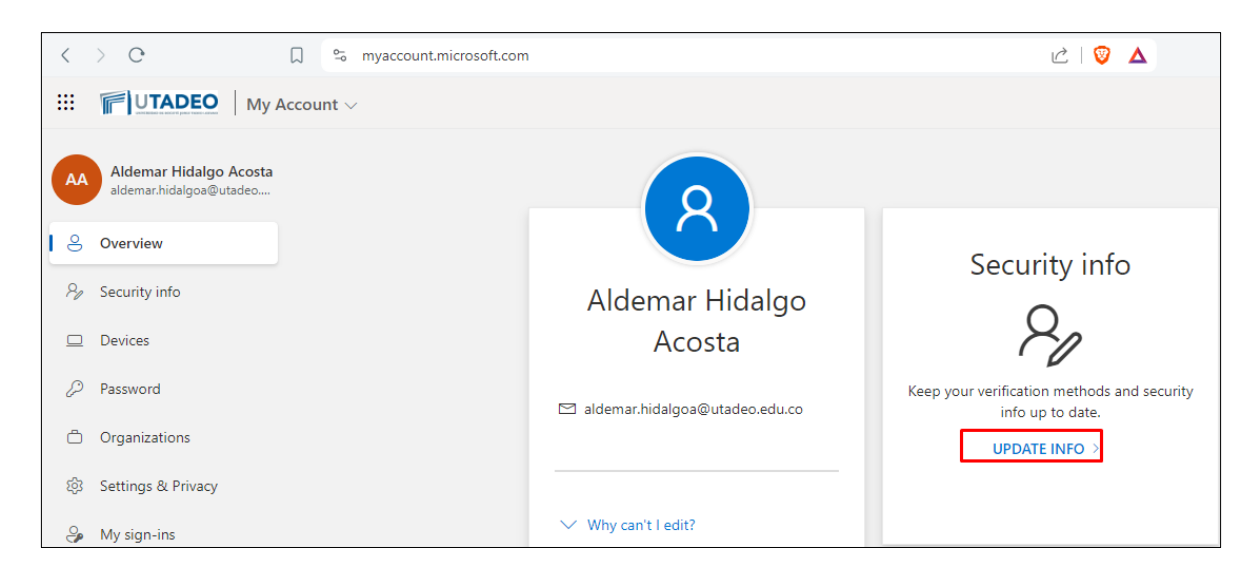

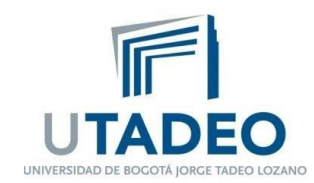

Posteriormente hay que asegurar que exista un correo electrónico y un número de teléfono, de lo contrario se debe "agregar un método de inicio de sesión"

| III ITADEO Mis inicios de sesión V                    |                                                                                           |  |  |  |  |
|-------------------------------------------------------|-------------------------------------------------------------------------------------------|--|--|--|--|
| 8 Información general                                 | Información de seguridad                                                                  |  |  |  |  |
| $\mathcal{P}_{\!\!\mathcal{P}}$ Información de seguri | Estos son los metodos que usa para iniciar sesión en su                                   |  |  |  |  |
| 🖵 Dispositivos                                        | Método de inicio de sesión predeterminado: Microsoft + Agregar método de inicio de sesión |  |  |  |  |
| 🔍 Contraseña                                          | 📞 Teléfono +57                                                                            |  |  |  |  |
| 🖻 Organizaciones                                      |                                                                                           |  |  |  |  |
| A Configuración y privaci                             | Contraseña hace                                                                           |  |  |  |  |
| 🕥 Actividad reciente                                  | Microsoft Authenticator M20<br>Inicio de sesión sin contraseña                            |  |  |  |  |
|                                                       | Microsoft Authenticator<br>Insertar autenticación multifactor (MFA) M20                   |  |  |  |  |
|                                                       | Correo electrónico ing.                                                                   |  |  |  |  |

## **RECUPERAR CONTRASEÑA**

En caso de olvido de contraseña se debe acceder a Office 365:

https://www.office.com/?auth=2

y dar clic en "¿no puede acceder a su cuenta?", como se muestra en la siguiente imagen e ingresar los datos de correo y los caracteres que aparecen en la imagen de su equipo:

| ¿Quién es usted?                                                                                                    |  |  |  |
|----------------------------------------------------------------------------------------------------|--|--|--|
| Para recuperar su cuenta, escriba su nombre de usuario o correo electrónico y los caracteres que encontrará en la imagen o el audio de abajo. |  |  |  |
| Correo electrónico o nombre de usuario: *                                                                                                    |  |  |  |
|                                                                                                    |  |  |  |
| Ejemplo: usuario@contoso.onmicrosoft.com o usuario@contoso.com                                                                                |  |  |  |
| NB                                                                                                    |  |  |  |
| HS                                                                                                    |  |  |  |
|                                                                                                    |  |  |  |
| Escriba los caracteres de la imagen o las palabras del audio. *                                                                               |  |  |  |
|                                                                                                    |  |  |  |
| Siguiente Cancelar                                                                                                    |  |  |  |
|                                                                                                    |  |  |  |

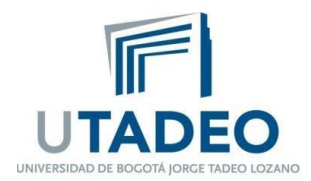

Después se debe elegir el método para recibir el código para acceder al correo y proceder al cambio de contraseña:

| Vuelva a su cuenta                                                                             |                                                                                                    |  |  |  |
|------------------------------------------------------------------------------------------------|----------------------------------------------------------------------------------------------------|--|--|--|
| paso de comprobación 1 > paso de comprobación 2 > elegir una contraseña nueva                  |                                                                                                    |  |  |  |
| Elija el primer método de contacto que debemos usar para la comprobación:                      |                                                                                                    |  |  |  |
| <ul> <li>Enviar un mensaje de correo<br/>electrónico a mi dirección<br/>alternativa</li> </ul> | Recibirá un mensaje de correo electrónico con un código de verificación en su<br>dirección de correo electrónico alternativa (in*******@gmail.com). |  |  |  |
| ○ Enviar mensaje de texto a mi<br>teléfono móvil                                               | Correo electrónico                                                                                                    |  |  |  |
| ○ Llamar al teléfono móvil                                                                     |                                                                                                    |  |  |  |
| O Aprobar la notificación en la aplicación de autenticación                                    |                                                                                                    |  |  |  |
| O Introducir el código de la<br>aplicación de autenticación                                    |                                                                                                    |  |  |  |